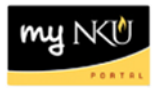

## **PT\_QTA10 - Display Quota Information**

Location(s):

SAP GUI

**Purpose:** Perform this procedure when you need to view sick and vacation accruals and export to Excel.

- 1. Log into myNKU
  - a. https://myNKU.nku.edu/irj/portal
- 2. Select the SAP GUI tab.
- 3. Double-click the PT\_QTA10 transaction code.

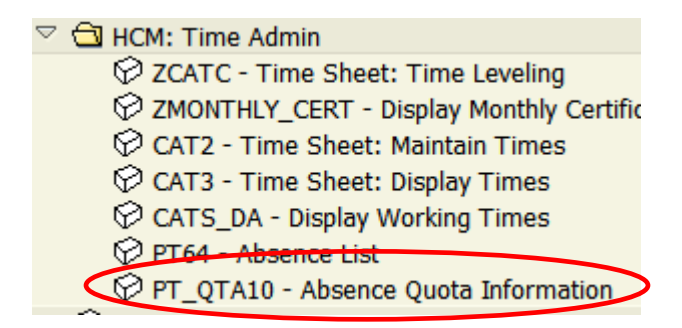

- 4. Enter a Person ID number to run the report for a particular employee (optional).
- 5. Click Execute.

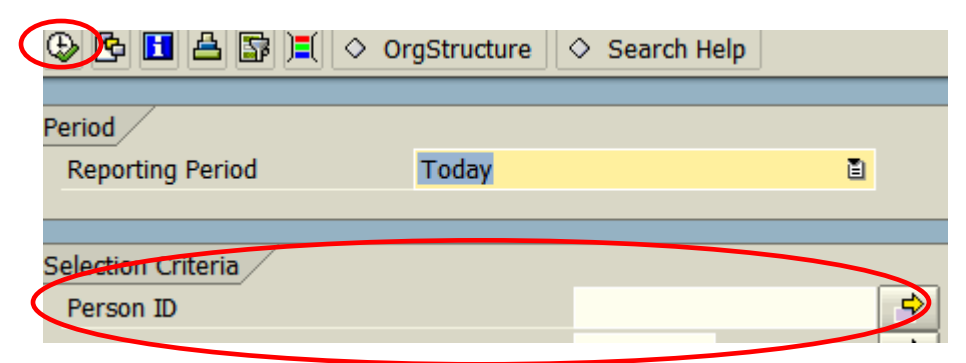

6. Employee(s) quota information is displayed.

| Absenc                                                                                                    | e Quotas                    |                                                                                                    |                       |       |                 |        |
|----------------------------------------------------------------------------------------------------|-----------------------------|----------------------------------------------------------------------------------------------------|-----------------------|-------|-----------------|--------|
| Validity Per                                                                                                    | iod 01/27/2014 - 01/27/2014 | 4                                                                                                    |                       |       |                 |        |
| Person ID                                                                                                    | Name                        | PersAssgnmtName                                                                                                    | Pers. Assignment      | Unit  | Σ Total Remain. | Σ      |
|                                                                                                    | MANNE ANT                   | the second second                                                                                                    | A ALIAN               | Hours | 33.45160        | 130.75 |
|                                                                                                    | Mr. Warne Ba                | and a set of some for the                                                                                                    | Contraction of the    | Hours | 57.13220        | 208.75 |
| 7 . A.                                                                                                    | 220 1 7 1                   | The state of the state of the s | 2.1                   | Hours | 6.46390         | 231.00 |
| the second                                                                                                    | 12787 200 11                | CART THE PARTY                                                                                                    |                       | Hours | 0.00150         | 382.50 |
| 100                                                                                                    |                             |                                                                                                    | and the second second | Hours | 141.78630       | 10.00  |
| Contraction of the local division of the local division of the loc |                             | Photo in the second second                                                                                                    | Production -          | Hours | 70,92890        | 29.00  |